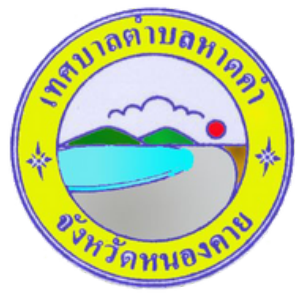

# ดู่มือการใช้งาน ระบบการให้บริการ E - Service สำหรับประชาชาชน

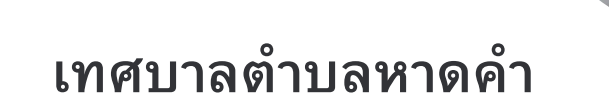

อำเภอเมืองหนองคาย จังหวัดหนองคาย

## วิธีการใช้งานระบบการให้บริการประชาชน การเข้าสู่หน้าเว็บไซต์ E - Service

- 1. เปิดโปรแกรม browser
- 2. พิมพ์ ชื่อหน่วยงาน หรือ URLของเว็บไซต์หน่วยงาน

http://www.hadkam.go.th/frontpage/main และ คลิก Enter จะปรากฏหน้าหลัก ของเว็บไซต์

เมนู บริการประชาชนออนไลน์ E-Service จะอยู่บริเวณหน้า Home Page ของ
 เว็บไซต์ ด้านมุมขวามือ และบริเวณตรงกลางของหน้า Home Page ของเว็บไซต์
 คลิกที่ "E-Service บริการประชาชนออนไลน์"

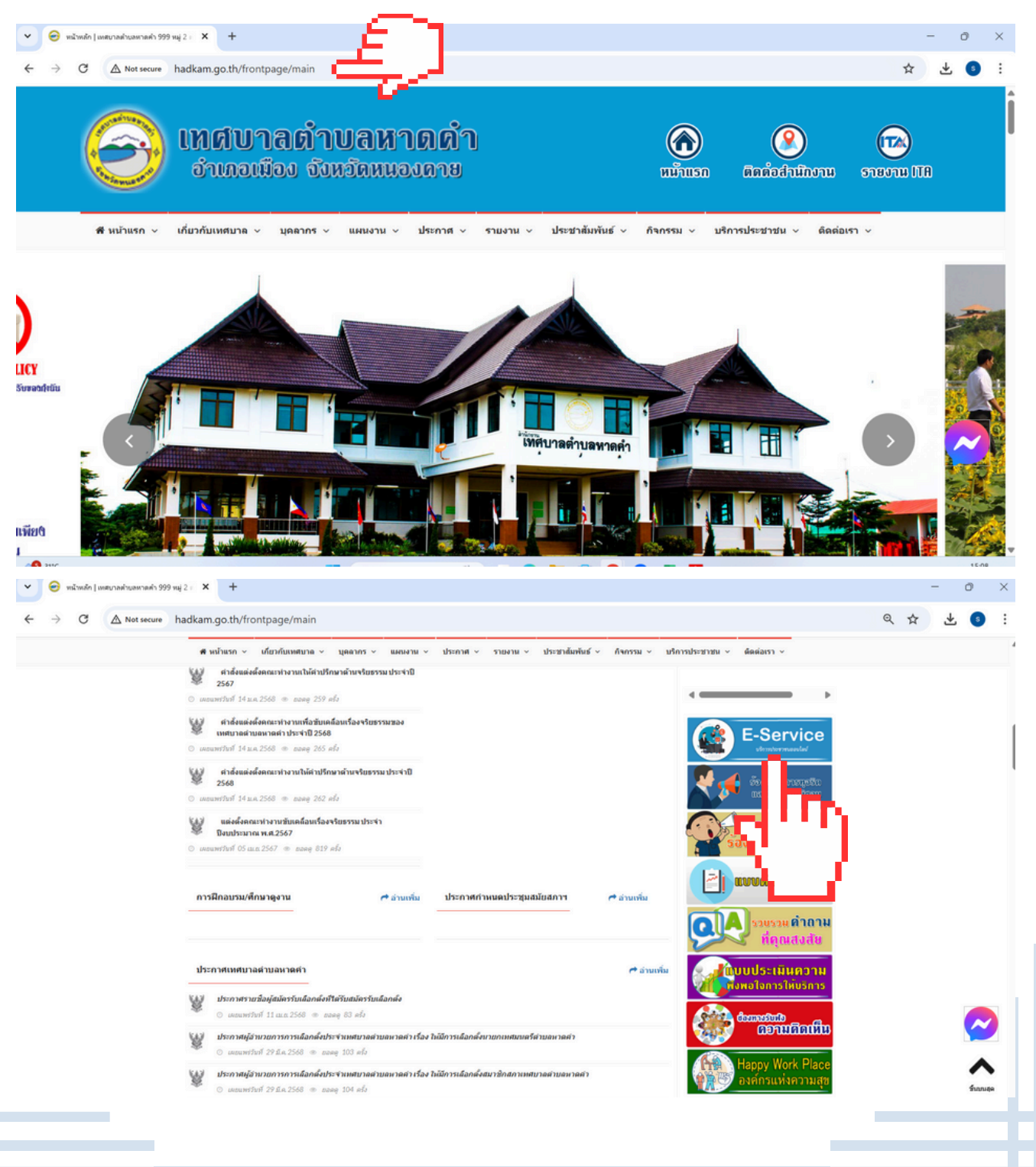

# 5. คลิกเมนูบริการที่ต้องการ เช่น ร้องเรียน - ร้องทุกข์

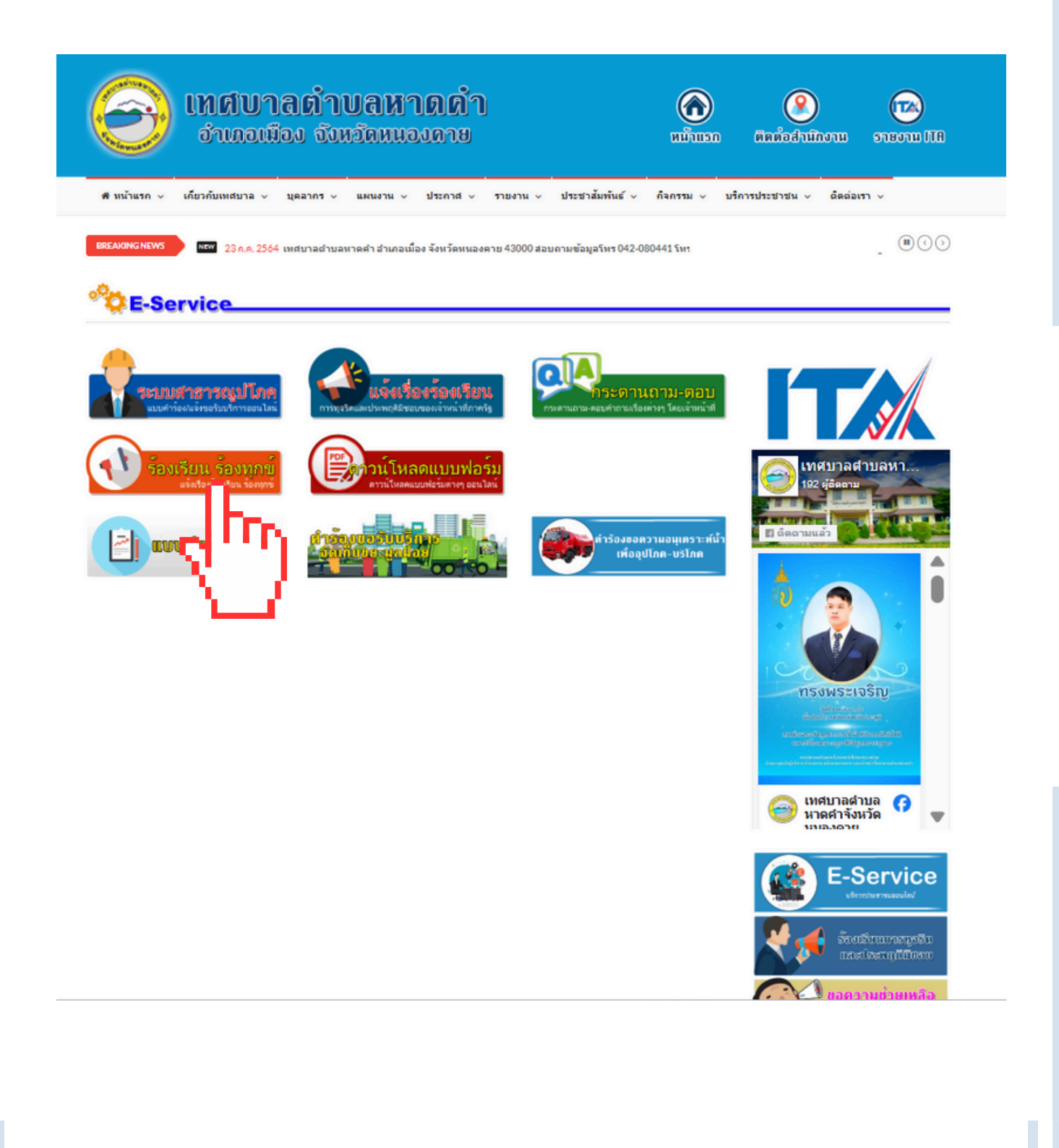

# 6. กรอกข้อมูลลงในช่องว่าง พร้อมแนบไฟล์เอกสาร (ถ้ามี) และคลิกที่ "ส่งคำร้องเรียน"

|           |                                     | เหตบาลดำบลหาดดำ                                                                                                    |                                                                                                    |
|-----------|-------------------------------------|----------------------------------------------------------------------------------------------------|----------------------------------------------------------------------------------------------------|
| 1) –      |                                     |                                                                                                    |                                                                                                    |
| <u>ب</u>  | เขียนที่ :                          |                                                                                                    |                                                                                                    |
| กข้อมูล   | วันที่ร้องเรียน :                   | 29/04/2025 เวลา 15:25 ม.                                                                                                    | เทศบาลดำบลหา<br>192 ผู้คิดตาม                                                                                                    |
| 1         | เรื่อง :                            |                                                                                                    | The summer of                                                                                                    |
|           | เรียน :                             | นายกเทศมนตรีเทศบาลดำบลหาดคำ / ปลัดเทศบาล                                                                                                    | 🖬 ผิดตามแล้ว                                                                                                    |
|           | ช่าพเจ้า :                          | ชื่อ-นามสกุล                                                                                                    |                                                                                                    |
|           | เลขบัตรประชาชน :                    | (                                                                                                    |                                                                                                    |
|           | ที่อยู่ :                           | (de la constante de la constante de la constan |                                                                                                    |
|           |                                     |                                                                                                    | ทรงพระเจริกเ                                                                                                    |
|           | โทรตัพท์ :                          | เมะเม เพล (งามม)           ด้วยปาง: 083-1234567         อันด์:                                                                                                    | Addition and a final and a                                                                                                    |
| 16        | ົບຂ້ານນາ (ພັໃນດຸ່ານ້ຳນາ) :          | flavinistra                                                                                                    | andasan kana sala di di di tavihili<br>manifasi nga dikana nga dikana sapa<br>minasari kana kana kana sapa                               |
|           | and (gangera).                      | an a maja<br>Anunitau                                                                                                    |                                                                                                    |
|           | ศูเทยุปาน.                          |                                                                                                    | 🦳 🦳 เทศบาลตาบล<br>นาออ่าจังนว้อ                                                                                                    |
|           | ไฟล์แบบ (หากนี้) :                  |                                                                                                    |                                                                                                    |
|           |                                     | คลกเพอแมบเพล<br>กรณาเลือกไฟล์ที่ต้องการอัพโหลด                                                                                                    | (ไม่) แบบสำร้อง                                                                                                    |
|           |                                     |                                                                                                    | กาล รอบรอม ค่                                                                                                    |
|           |                                     |                                                                                                    | ที่ดุณส                                                                                                    |
|           |                                     |                                                                                                    | <b>สมัยบบประเมิน</b>                                                                                                    |
|           |                                     |                                                                                                    | พมพอ โจการ ไหน                                                                                                    |
|           |                                     |                                                                                                    | ເຊິ່ງແມດຍາກອ                                                                                                    |
| (3)       |                                     |                                                                                                    | Happy Work                                                                                                    |
|           | d                                   |                                                                                                    | องค์กรแห่งค                                                                                                    |
| ใงคำร้องเ | ระ<br>หาดคำ เป็นความจ่              | องว่าข้อความดังกล่าวข้างต้นที่ได้ร้องเรียนต่อศูนย์ด่ารงธรรม เทศบาลดำบล<br>ริงทุกประการ และขอรับผิดต่อข้อเท็จจริงดังกล่าวข้างดันทั้งหมด และข้าพเจ้า                                                                                                    | สถิติการเยี่ยมชม                                                                                                    |
|           | รับทราบว่าการนำค<br>ผิดตามประมวลกฎา | วามเท็จมาร้องทุกข์ต่อเจ้าหน้าที่ ซึ่งทำให้ผู้อื่นได้รับความเสียหาย เป็นความ<br>หมายอาญาฐานแจ้งความเท็จต่อเจ้าพนักงาน                                                                                                    | โร้มนับ วันที่ 20 สิงหาคม<br>ผู้ใช้งานขณะนี้ 1 คน                                                                                        |
|           | (เมื่อดำเร                          | ในการกดปุ่ม ส่งคำร้องเรียน ถือว่าหางยอมรับการกรอกข้อมูล)                                                                                                    | สถิติวันนี้ 3                                                                                                    |
|           |                                     |                                                                                                    | <ul> <li>(พ. สถติเมือวานน์ 4</li> <li>(พ. สถติเดือนนี้ 11,8</li> <li>(พ. สถติเดือนนี้ 11,8</li> <li>(พ. สถติเดือนที่แล้ว 10.4</li> </ul> |
|           | >                                   | 🖹 ส่งคำร้องเรียน                                                                                                    | <ul> <li>สถิติปีนี้ 32,3</li> <li>สถิติทั้งหมด 124,1</li> </ul>                                                                          |
|           | _                                   |                                                                                                    | -                                                                                                    |

# วิธีการใช้งานช่องทางการติดต่อสำนักงาน

- 1. เปิดโปรแกรม browser
- 2. พิมพ์ ชื่อหน่วยงาน หรือ URLของเว็บไซต์หน่วยงาน

http://www.hadkam.go.th/frontpage/main และ คลิก Enter จะปรากฏหน้า หลักของเว็บไซต์

3. เมนู ติดต่อสำนักงาน จะอยู่บริเวณหน้า Home Page ของเว็บไซต์ ด้านมุมขวามือ ด้านบนสุด

4. คลิกที่ "ติดต่อสำนักงาน"

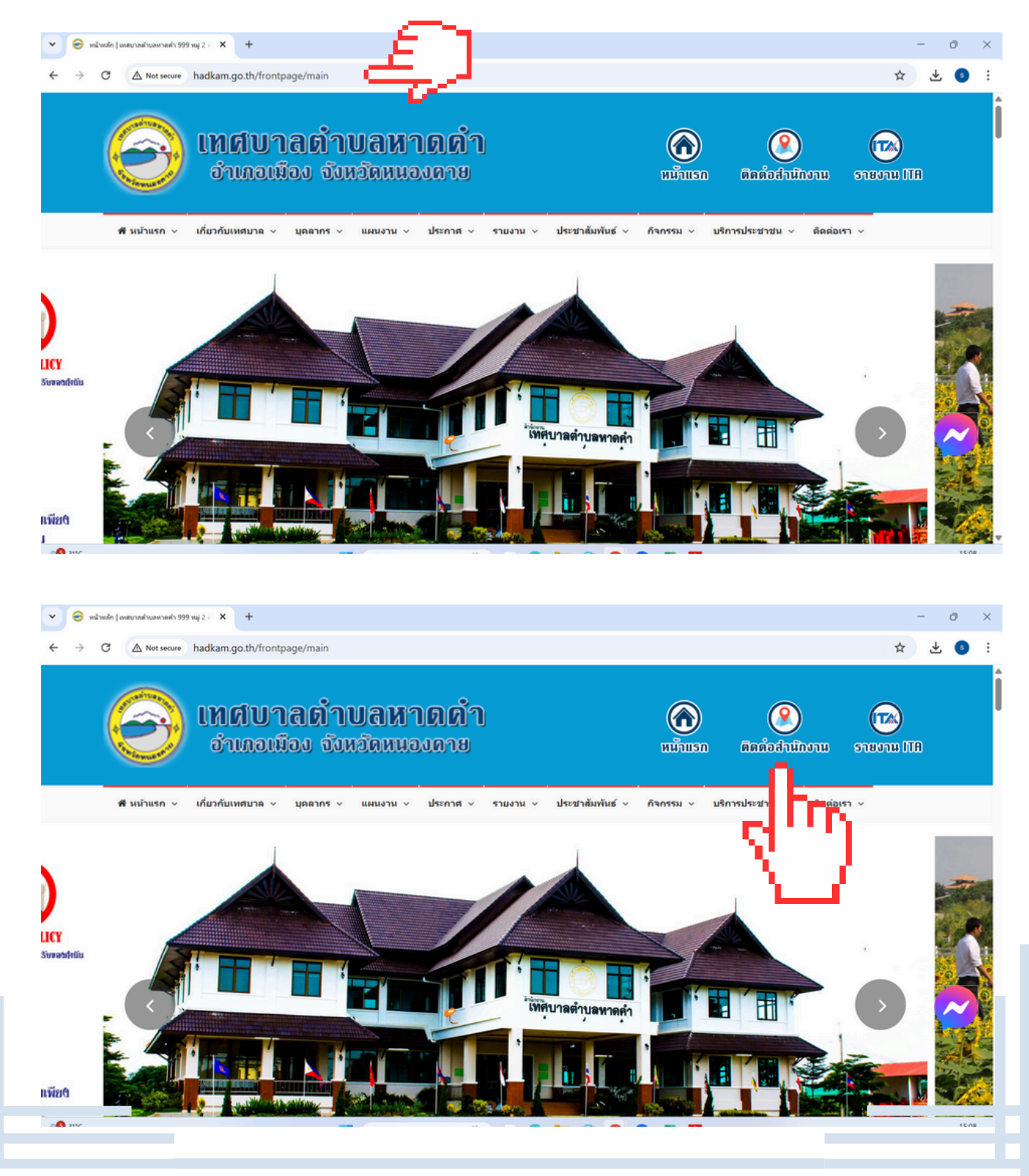

#### ช่องทางที่ 1 ติดต่อได้ที่สำนักงานเทศบาลตำบลหาดคำ

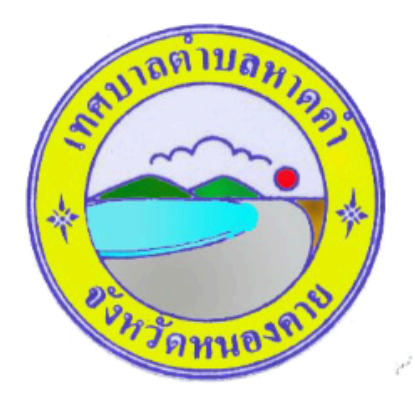

#### สำนักงานเทศบาลตำบลหาดคำ 999 หมู่ 2 ตำบลหาดคำ อำเภอเมือง จังหวัดหนองคาย 43000 สอบถามโทร: 042-080441 โทรสาร : 042-080441 E-Mail: hadkham999nk@gmail.com

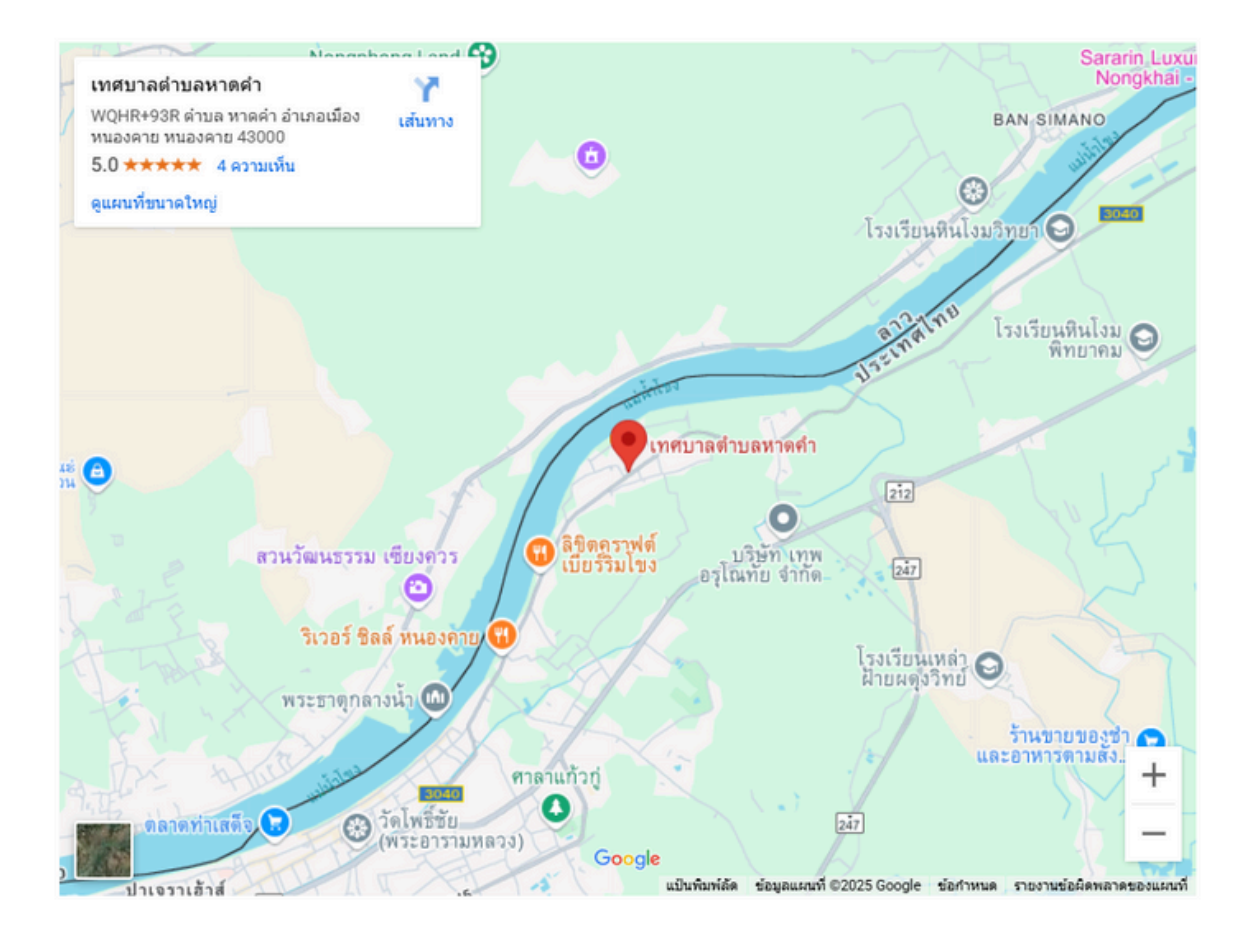

### ช่องทางที่ 2 คลิกที่รูปสัญลักษณ์ Messenger

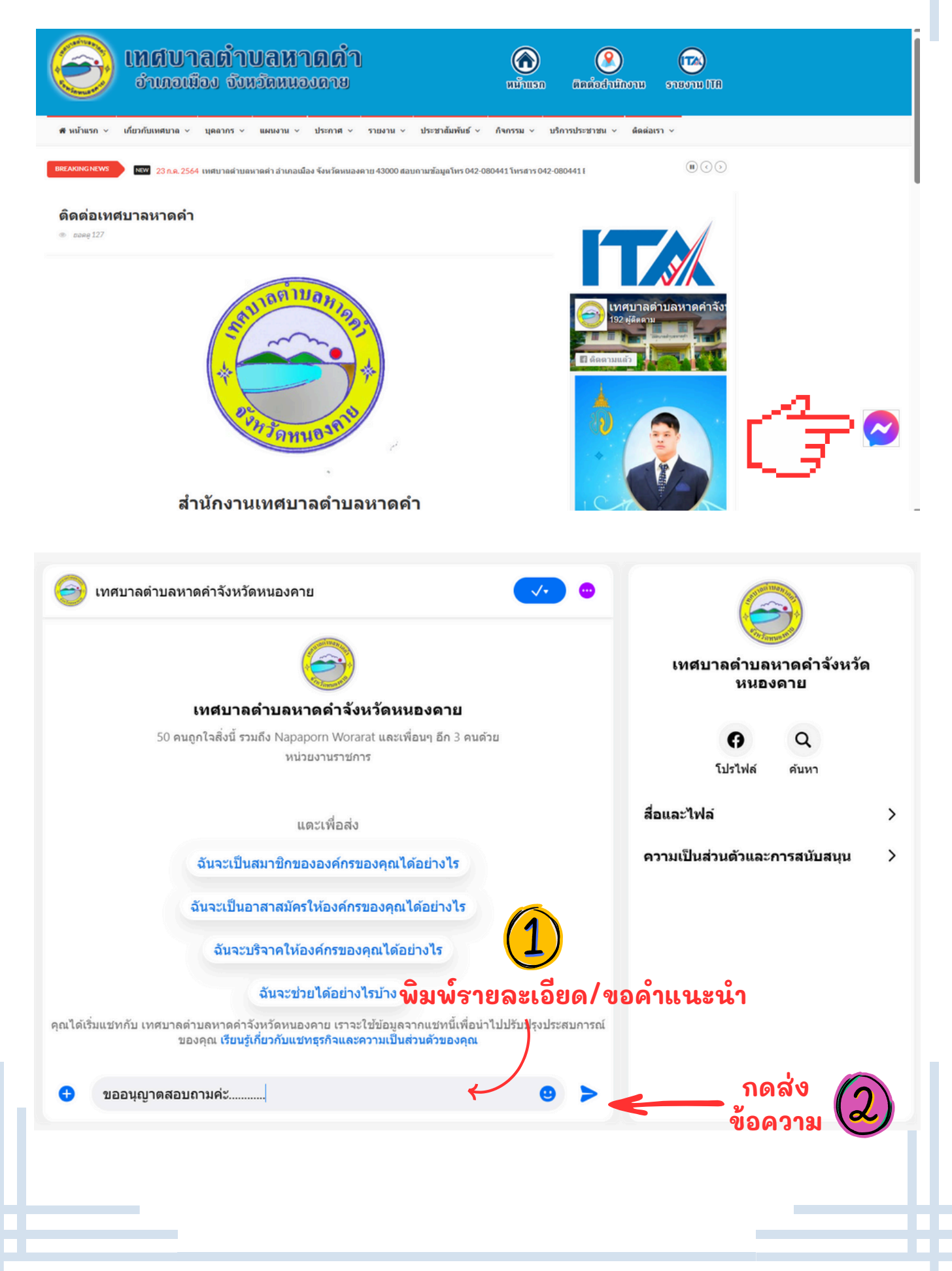

#### ช่องทางที่ 3 ช่องทางรับฟังความคิดเห็นบนเว็บไซต์

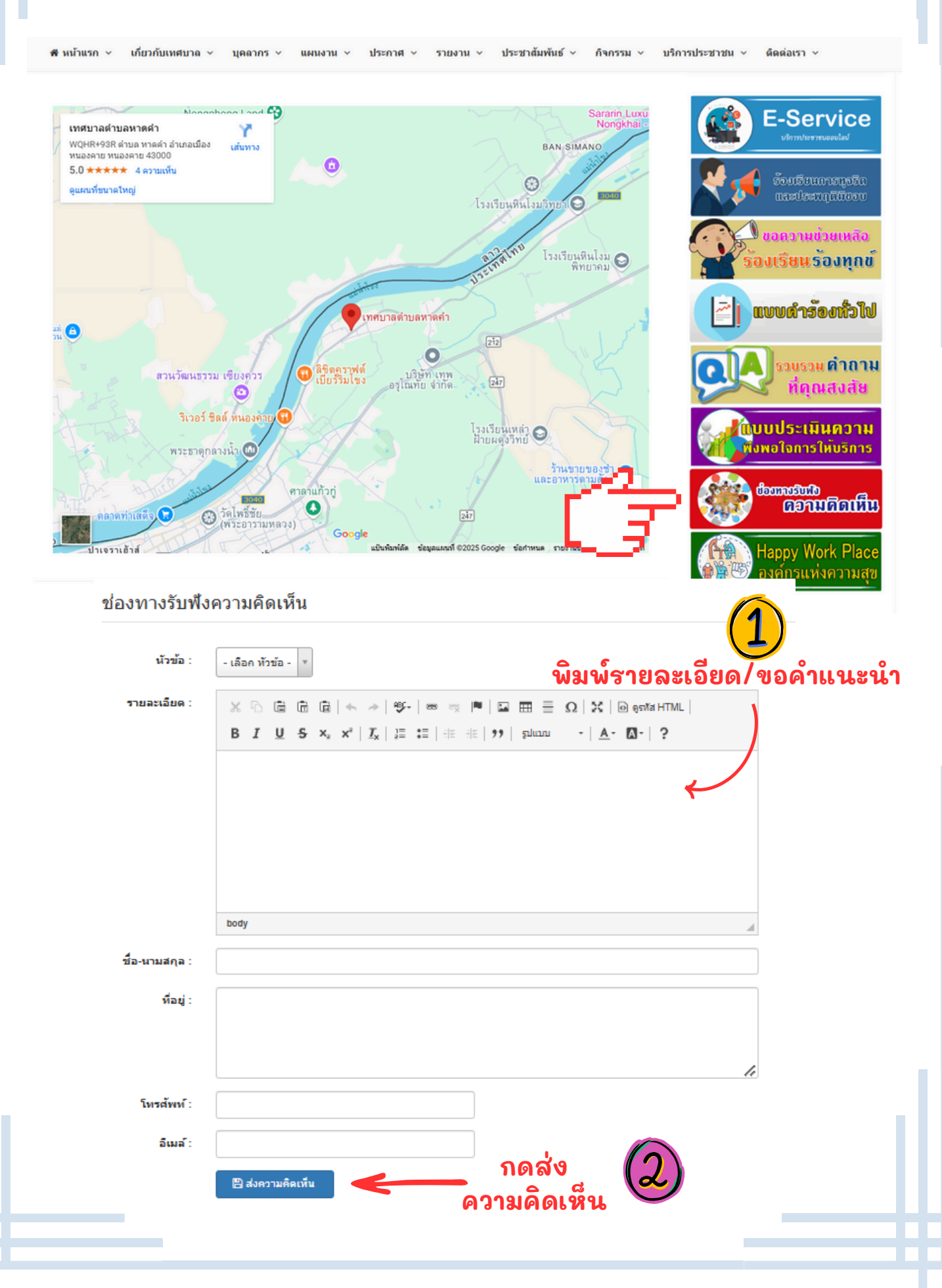